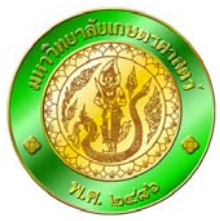

## การติดตั้ง Oracle JInitiator บนโปรแกรม Internet Explorer7

| Version 1. | 0 | ปรับปรุงล่าสุด : | 18 | มีนาคม | 2552 |
|------------|---|------------------|----|--------|------|
|------------|---|------------------|----|--------|------|

| Version | Description                              | Last update  | Prepared by     | Remark               |
|---------|------------------------------------------|--------------|-----------------|----------------------|
| 1.0     | ใช้ประกอบการติดตั้ง Oracle JInitiator on | Mar 18, 2009 | สุทธินี มหามิตร | ** ใช้งานกับเว็บระบบ |
|         | IE 7                                     |              |                 | ประเมินการเรียนการ   |
|         |                                          |              |                 | สอนอิเลกทรอนิกส์**   |
| 2.0     |                                          |              |                 |                      |

## 1. ติดตั้งโปรแกรม Oracle Ilnitiator

| 1.1     | เปิดหน้าเว็บระบบประเมินการเรียนการสอน มหาวิทยาลัยเกษตรศาสตร์ ( <u>https://eassess.ku.ac.th</u> ) แล้ว<br>คลิ๊กลิงค์ "ปรับปรุงข้อมูลอาจารย์ผู้สอน (สำหรับเจ้าหน้าที่ทะเบียนคณะ)"                                                                                                    |
|---------|----------------------------------------------------------------------------------------------------|
|         | Oracle Application Server Forms Services - Windows Internet Explorer   Image: State Application Server   File Edit View Favorites Tools Help   Image: Snagit   Songle   Image: State Application Server   Image: State Application Server Image: State Application Server Image: State Application Ser |
| (-)     | 💽 🕐 Doi 🛛 🕞 🚱 Internet   Protected Mode: Off 🔍 🔍 100% 👻 👔                                                                                                    |
|         | คลิ๊กเมาส์ขวาตรงข้อความ "This website wants to install the following add-on: 'Oracle<br>Jinitiator'"(1) แล้วเลียกเมนู Install ActiveX Control (2)                                                                                                    |
| งานบริห | หารคอมพิวเตอร์แม่ข่าย ฝ่ายระบบคอมพิวเตอร์และแม่ข่าย สำนักบริการคอมพิวเตอร์ ++                                                                                                    |

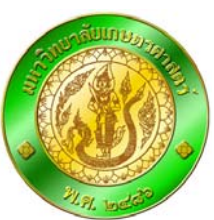

| 1.2      | คลิ๊กปุ่ม Install เพื่อติดตั้ง Oracle JInitiator                                                                                                    |
|----------|----------------------------------------------------------------------------------------------------|
|          | Internet Explorer - Security Warning                                                                                                    |
|          | Do you want to install this software?                                                                                                    |
|          | Publisher: Oracle Corporation                                                                                                    |
|          | Vore options                                                                                                    |
|          | While files from the Internet can be useful, this file type can potentially harm your computer. Only install software from publishers you trust. <u>What's the risk?</u>               |
| 1.3      | เริ่มการติดตั้ง                                                                                                    |
|          | InstallShield Wizard                                                                                                    |
|          | Oracle JInitiator Setup is preparing the InstallShield? Wizard, which will guide you through the rest of the setup process. Please wait.                                               |
|          | Cancel                                                                                                    |
| 1.4      | เลือกตำแหน่งการติดตั้ง แล้วคลิ๊กปุ่ม Next                                                                                                    |
|          | Cracle JInitiator Setup<br>Oracle JInitiator Setup<br>Oracle JInitiator Setup<br>Choose Destination Location<br>Select folder where Setup will install files.                          |
|          | Setup will install JInitiator 1.3.1.22 in the following folder.<br>To install to this folder, click Next. To install to a different folder, click Browse and select<br>another folder. |
|          | Destination Folder       C:\Program Files\Dracle\Ulnitiator 1.3.1.22         Browse                                                                                                    |
|          |                                                                                                    |
|          |                                                                                                    |
| • งานบริ | หารคอมพิวเตอร์แม่ข่าย ฝ่ายระบบคอมพิวเตอร์และแม่ข่าย สำนักบริการคอมพิวเตอร์ ++                                                                                                    |

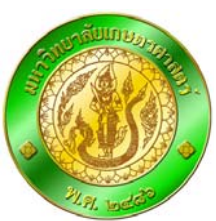

| ติดตั้งโปรแกรม                                                                                                    |                                                                                                    |
|----------------------------------------------------------------------------------------------------|----------------------------------------------------------------------------------------------------|
| Oracle Initiator 1.3.1.22                                                                                                    |                                                                                                    |
| Installing:<br>C:\\Initiator 1.3.1.22\lib\cmm\sRGB.pf<br>37%<br>Cancel                                                                                                    |                                                                                                    |
| คลิ๊กปุ่ม OK เสร็จสิ้นการติดตั้งโปรแกรม Oracle JInitiator           Imitiator Setup           Oracle JInitiator 1.3.1.22                                                                   |                                                                                                    |
| Installation Complete  Oracle JInitiator installation is complete. If you are using Netscape as your web browser, you will need to close and restart Netscape before using JInitiator.  OK |                                                                                                    |
|                                                                                                    | Ŧ                                                                                                    |
|                                                                                                    | Prace Initiator Stap       الالتقادين         Initiator 1.3.1.22/likennivaR68.pt       376         Torce!       376         Carce!       Carce! |

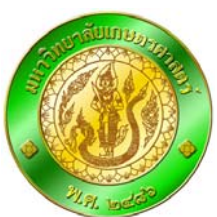

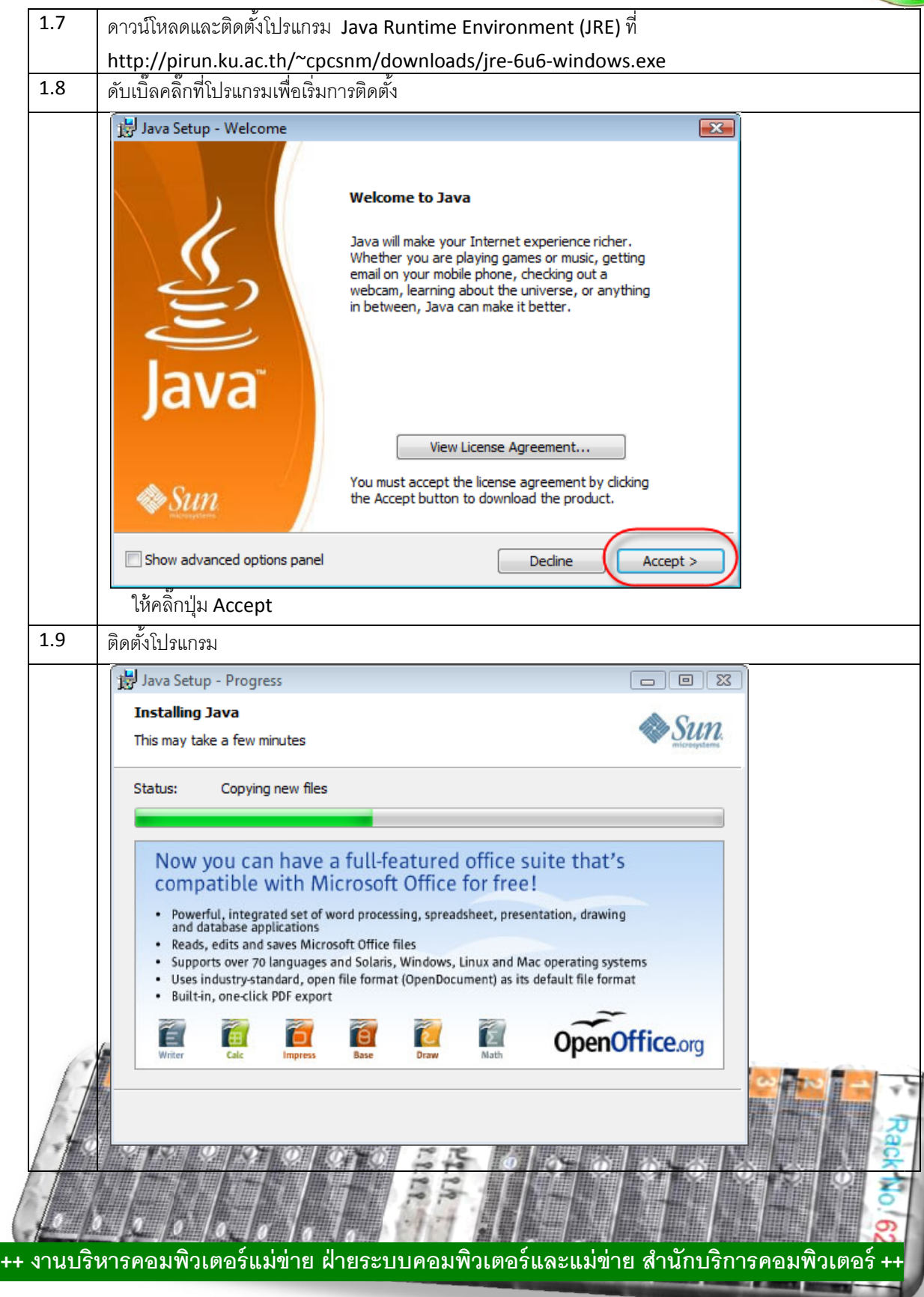

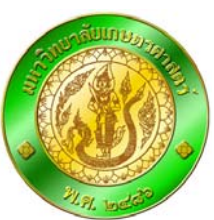

| 1.10 | คลิ๊กปุ่ม Finish เมื่อเสร็จสิ้นการติดตั้งโปรแกรม                                                                                                    |  |
|------|----------------------------------------------------------------------------------------------------|--|
|      | Java Setup - Complete<br>Thank You!<br>You have Successfully Installed<br>Java<br>The Java powered Internet is now available to<br>you. You can experience the wide variety of<br>fun, engaging Java applications and games.<br>For more information on what Java can do for<br>you, go to java.com<br>Finish |  |
| 1.11 | Copy ไฟล์ซื่อ jvm.dll ที่ "C:\Program Files\Java\jre1.6.0_06\bin\client" ไปทับไฟล์ (Replace) ที่                                                                                                    |  |
|      | "C:\Program Files\Oracle\JInitiator 1.3.1.22\bin\hotspot"                                                                                                    |  |
| 1.12 | ทดสอบเปิดหน้าเว็บประเมินการเรียนการสอนใหม่ (https://eassess.ku.ac.th)                                                                                                    |  |

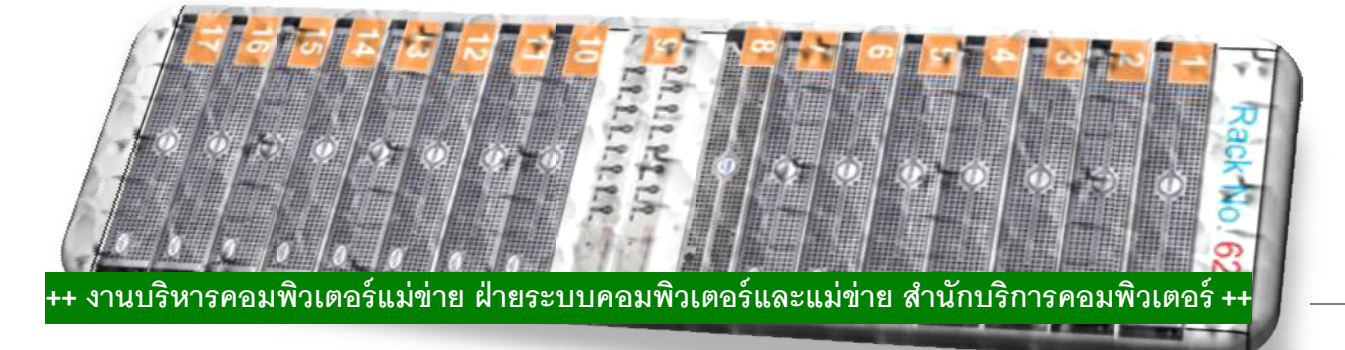

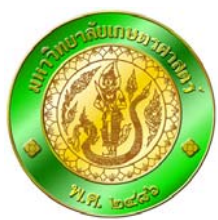

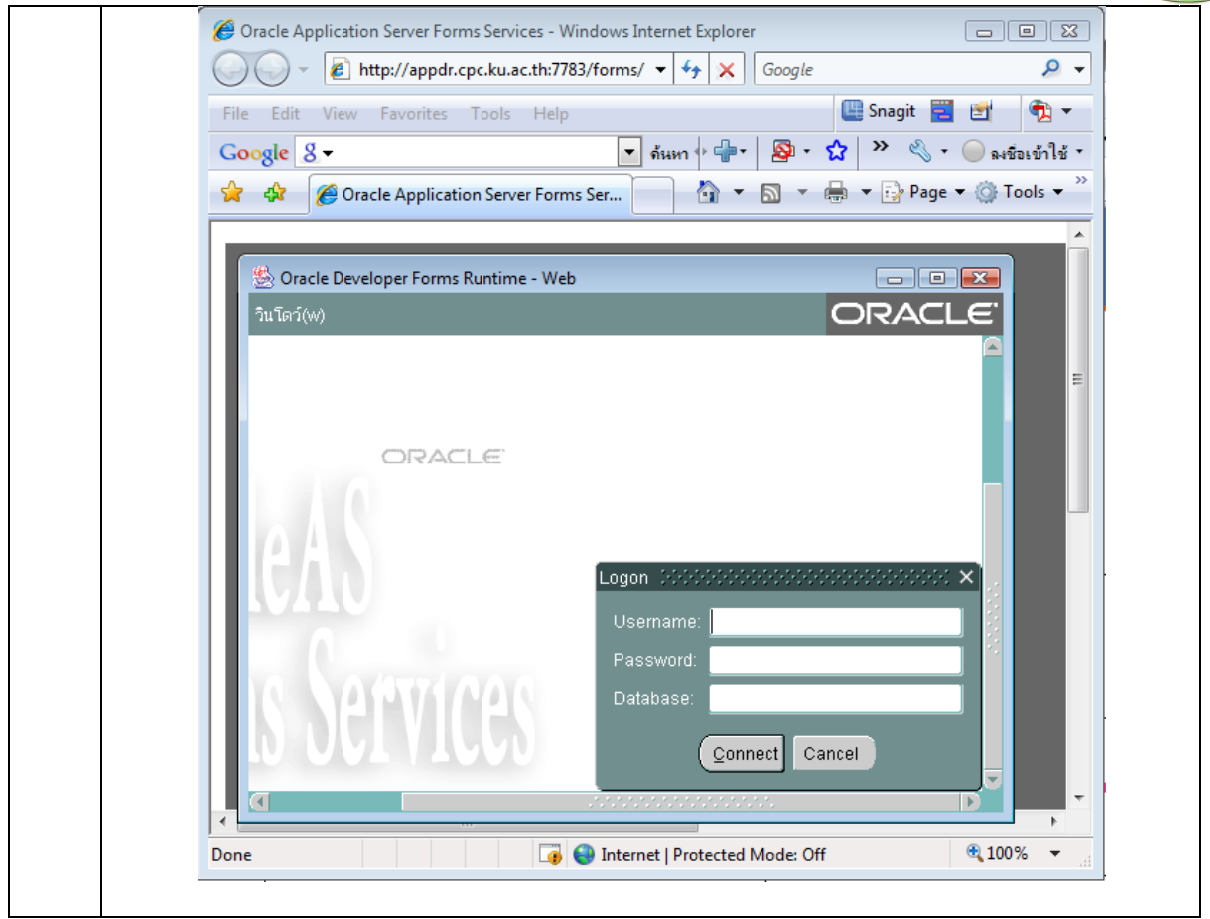

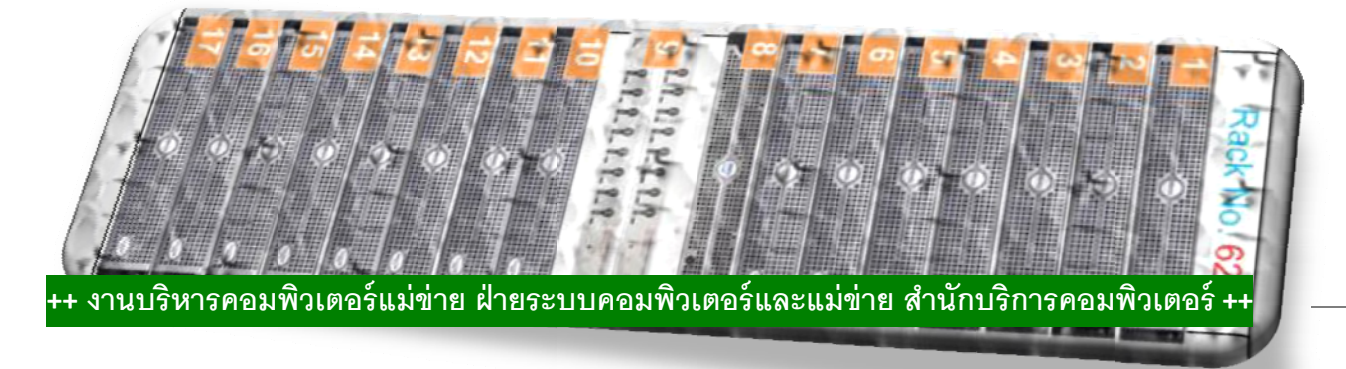